## 學生交通車路線動態系統使用說明:

請使用手機先至 play 商店下載 1Campus Next APP → 選擇使用 Google 登入方式→輸入學生 email 帳號認證→點選 「安心專車」→即可登入查看搭乘路線動態。

嶺東中學總務處交通車

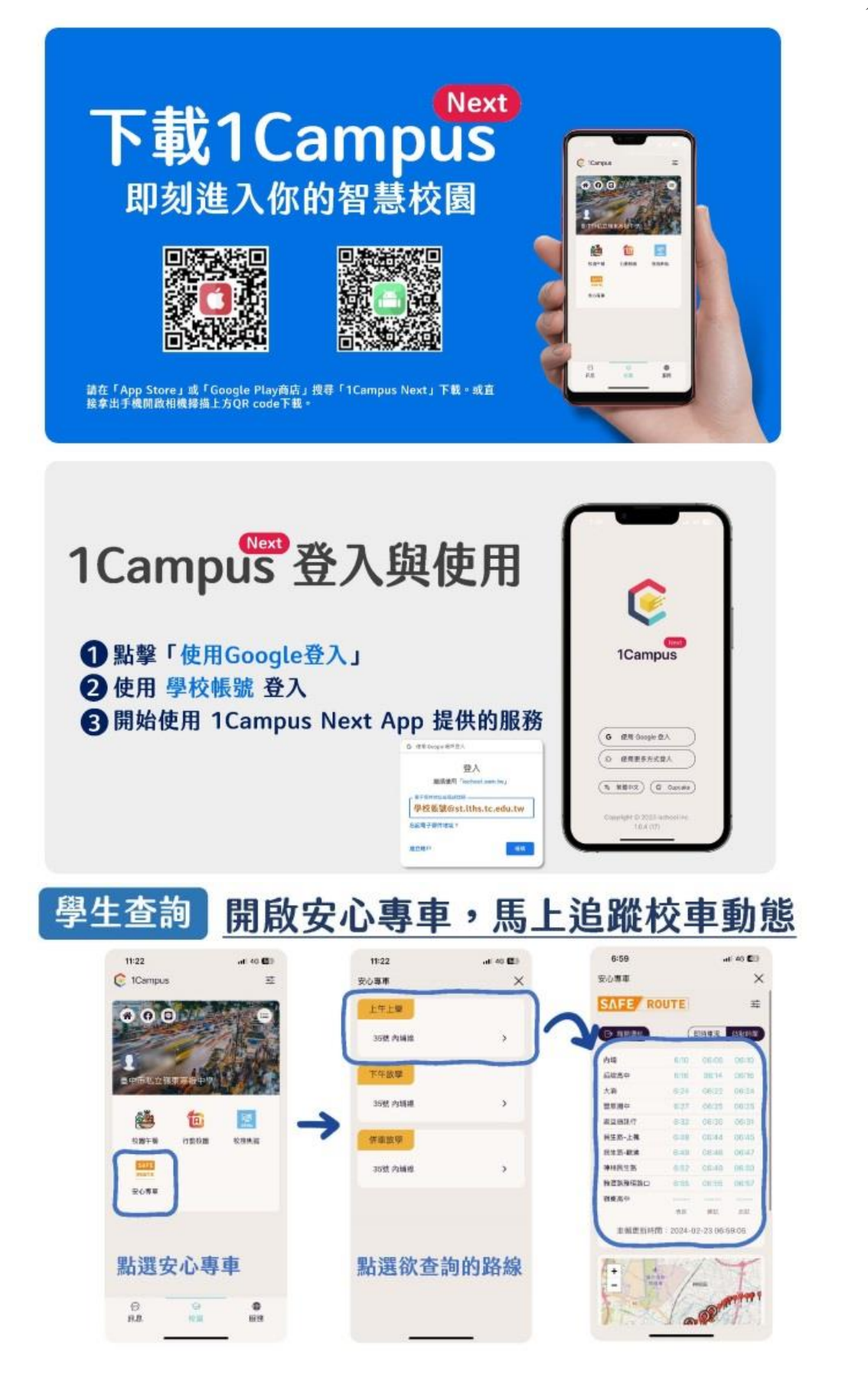